## Ülesanne

Installeeri oma **töölauale** (**Desktop**), **My Documents** kataloogi või **profiili** programm SeaMonkey\_Portable, mille leiad õppematerjalide kettalt, alamkataloogist Portapps või internetist <u>http://portableapps.com/apps/internet/seamonkey\_portable</u>. Kaasaskantav tarkvara (*Portableapps*) on selline tarkvara, mille installeerimiseks pole vaja arvutis administreerimisõigusi. Selle võib lahti pakkida suvalisse kohta arvutis ning sealt käivitada.

Vali oma veebilehe teema. Teema valikul võid lähtuda ka mõnest pildist kataloogis *materjalid/heikki\_eljas/AO7/veeb*.

Loo oma veebiserveri kataloogi (public\_html) alamkataloog valitud teema nimega.

Pilte võib leida ka veebist, kuid nende kasutamisel tuleb järgida autoriõiguse seadusi ja pildi kasutamiseks luba küsida ja vajadusel nõuetekohaselt viidata. Piltide otsinguks sobib kasutada saiti: <u>http://search.creativecommons.org/</u>

Ava valitud või allalaaditud pilt programmi IrfanView abil. Muuda pildi mõõtmeid nii, et pildi pikem külg oleks kuni 1000px. Salvesta see pilt oma loodud kataloogi. Tee sellest pildist ka 4× vähendatud koopia.

Käivita installeeritud programm ja ava menüüst Window – Composer (või Ctrl-4)

Salvesta fail File – Save As... public\_html kataloogi eelpool loodud alamkataloogi nimega *index.htm*. Sisesta

Koosta programmiga Composer veebileht millel oleks vähemalt:

- o üks pealkiri,
- o paar tekstilõiku,
- tee üks link välisele lehele,
- o vähendatud mõõtmetega pilt ja sellel ka alt-tekst,
- o pildile tee link suuremale pildile,
- ava koodivaade ja lisa mõlemale lingile avamine uues aknas, (koodis lisa lingi alustavasse märgendisse target="\_blank")
  - <a href="http:// ..." target="\_blank">lingiga tekst või pildi kood</a>
- jalusesse kirjuta oma nimi ja tee link eelmisel tunnil tehtud lehele kontakt.html

Salvesta muudatused ja sule Composer.